#### MetaStudio

## **Voice Recording Guide**

 Issue
 01

 Date
 2024-12-18

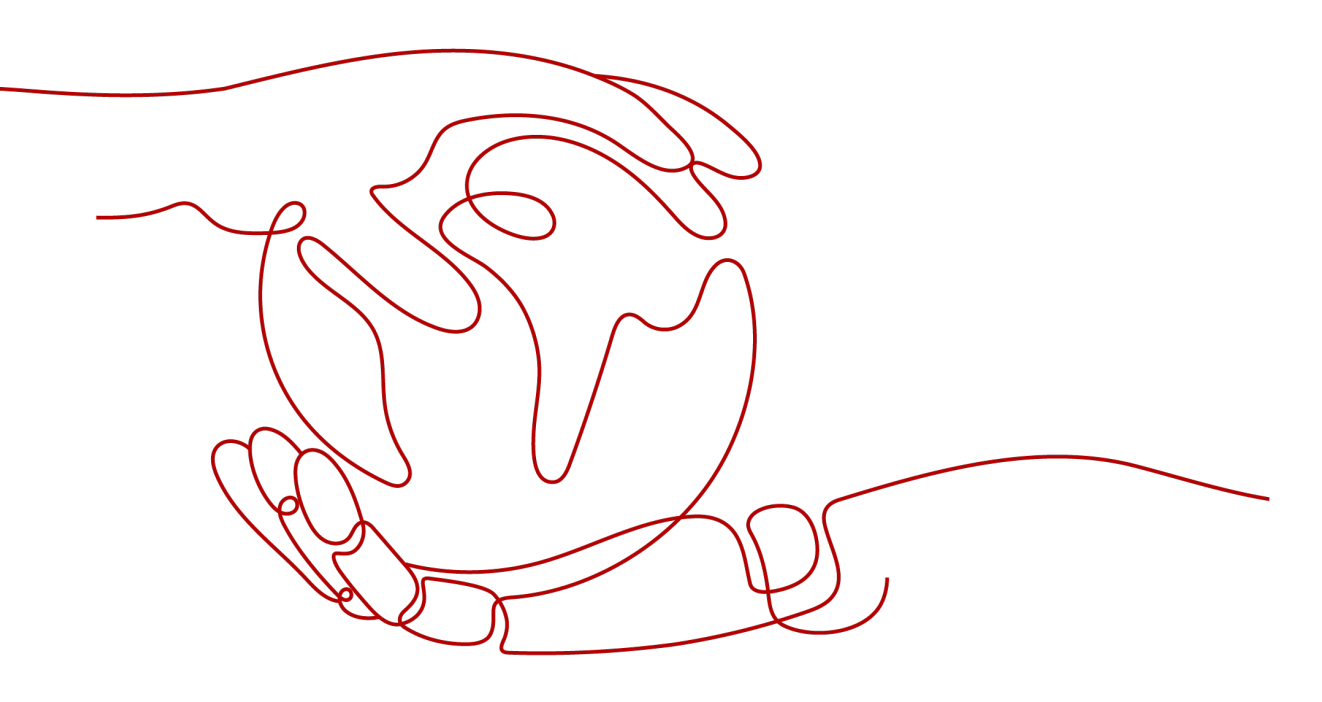

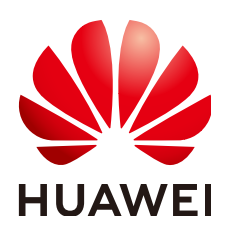

#### Copyright © Huawei Cloud Computing Technologies Co., Ltd. 2024. All rights reserved.

No part of this document may be reproduced or transmitted in any form or by any means without prior written consent of Huawei Cloud Computing Technologies Co., Ltd.

#### **Trademarks and Permissions**

NUAWEI and other Huawei trademarks are the property of Huawei Technologies Co., Ltd. All other trademarks and trade names mentioned in this document are the property of their respective holders.

#### Notice

The purchased products, services and features are stipulated by the contract made between Huawei Cloud and the customer. All or part of the products, services and features described in this document may not be within the purchase scope or the usage scope. Unless otherwise specified in the contract, all statements, information, and recommendations in this document are provided "AS IS" without warranties, guarantees or representations of any kind, either express or implied.

The information in this document is subject to change without notice. Every effort has been made in the preparation of this document to ensure accuracy of the contents, but all statements, information, and recommendations in this document do not constitute a warranty of any kind, express or implied.

#### Huawei Cloud Computing Technologies Co., Ltd.

Address: Huawei Cloud Data Center Jiaoxinggong Road Qianzhong Avenue Gui'an New District Gui Zhou 550029 People's Republic of China

Website: https://www.huaweicloud.com/intl/en-us/

### **Contents**

| 1 Recording a Human Audio              | 1  |
|----------------------------------------|----|
| 2 Recording an Audio on a Mobile Phone | .5 |

# Recording a Human Audio

You can upload a human audio recording to MetaStudio for AI training to obtain a voice model that reproduces the human timbre at 1:1.

The voice model can be used for text-to-speech conversion and applied to scenarios such as virtual avatar video production, livestreaming, and intelligent interaction.

For voice modeling, record and generate an entire WAV or MP3 audio file of 10 to 30 minutes (recommended: 15 minutes).

#### **Preparing for Recording**

| Recording Device and<br>Software                                                                                                    | Recording Environment                                                                                                    | Recording Script                                                                                                    |
|----------------------------------------------------------------------------------------------------|----------------------------------------------------------------------------------------------------|----------------------------------------------------------------------------------------------------|
| Professional recording<br>devices<br>(recommended: Adobe<br>Audition) are<br>preferred for audio<br>recording.<br>If professional<br>recording devices are<br>not available, you can<br>use your mobile phone<br>for recording. See<br>Recording an Audio<br>on a Mobile Phone. | <ul> <li>Try to record the audio in a quiet environment without echo, reverberation, and noises caused by car horns, talking, or walking.</li> <li>You can use the decibel (dB) meter app to test the background noise in the recording environment. The background noise should be lower than 0 dB.</li> <li>The recording device and environment cannot be changed for the same recording task.</li> </ul> | You are advised to use<br>Script Examples (Advanced<br>Edition).<br>You can also customize the<br>script. The length of one<br>phrase must be the same<br>as that in the example.<br>Improvised recording is not<br>recommended as there<br>may be too many fillers<br>that compromise the<br>speech coherence. |

| Table 1-1 | Recording | preparations |
|-----------|-----------|--------------|
|-----------|-----------|--------------|

#### **Starting Recording**

The recorded audio must be high-quality, free of noises and background sounds, and of the same person. You can use an iPhone or Android mobile phone to record videos. See **Recording an Audio on a Mobile Phone**.

 Table 1-2 describes the precautions for recording.

| Table 1-2 Recording | precautions |
|---------------------|-------------|
|---------------------|-------------|

| Item                                   | Description                                                                                                    |
|----------------------------------------|----------------------------------------------------------------------------------------------------|
| Distance<br>from the<br>micropho<br>ne | Adjust the distance from the microphone. The one-punch distance is<br>appropriate. To avoid pop sound effects or recording the breath<br>sound, do not be too close to the microphone. |
| Recording content                      | The <b>starting number</b> of each piece of script <b>does not need to be read</b> .                                                                                                   |
|                                        | For example, for the script "4. It features a multitude of functions and superior performance", <b>4</b> does not need to be read.                                                     |

| ltem                         | Description                                                                                                    |
|------------------------------|----------------------------------------------------------------------------------------------------|
| Audio<br>format              | Save the audio file in a lossless format, such as WAV and MP3.<br>The recording data should not be encoded (sample rate of 48 kHz,<br>sample bit of 16 bits, and mono).                                                                                     |
| Speech<br>style              | Keep the speech style consistent throughout the recording to <b>avoid excessive emotions</b> .                                                                                                    |
| Pronuncia<br>tion            | <b>Pronunciation should be clear and accurate, and the volume should be moderate.</b> If there is undesired sound, record the phrase again.                                                                                                    |
| Speed<br>and<br>rhythm       | The speed of speech should be natural and stable. <b>Do not be too fast or too slow</b> .                                                                                                    |
| Moderate<br>volume           | The volume cannot be too low or too high, or fluctuate. Clipping noise is not allowed.                                                                                                    |
| Pause                        | <b>Pause naturally</b> and breathe softly <b>upon punctuations and</b><br><b>appropriate positions</b> .<br>There must be a pause of 2–3 seconds between phrases for a long                                                                                 |
| Accent<br>position           | Find the correct accent position to <b>avoid wrong accent</b> .                                                                                                    |
| Reading<br>pronuncia<br>tion | Read in order, ensure the phonetic consistency (avoid <b>missing or</b><br><b>adding words</b> ), and avoid <b>wrong pronunciation</b> . If there is a<br>misreading or the <b>reading is not smooth</b> , <b>record the whole phrase</b><br><b>again</b> . |
| Content                      | Merging several audio files into one audio file for training will fail the review.                                                                                                    |

#### Submitting an Audio File

Record all phrases in **one single** WAV or MP3 audio file, with a pause of two to three seconds between each phrase. You can upload the WAV or MP3 file to the MetaStudio console without compressing it or providing a TXT script file. The preset script is recommended. You can also customize the script. The text is automatically split based on pauses and identified.

You can customize the audio file name, for example, Voice.wav.

#### **Creating a Voice Model**

After the audio file is available, you can upload it to the MetaStudio console for voice training by following:

- Creating a Voice Modeling Task
- Checking a Voice

The task takes about seven working days.

Application scenarios of a customized voice:

- After a customized voice is generated, it is automatically displayed in the voice list on the MetaStudio console. This voice can be used for virtual avatar video production, livestreaming, or intelligent interaction.
- A customized voice can be called using the APIs of MetaStudio.

# **2** Recording an Audio on a Mobile Phone

Perform operations based on the mobile phone type:

- Operations on iPhone
- Operations on Android

#### **Operations on iPhone**

Easy Voice Recorder is recommended for recording on iPhone.

See Table 2-1.

| Audio    | Description |
|----------|-------------|
| Audio    | Description |
| Deservel |             |
| Recordi  |             |

Table 2-1 Audio recording requirements

| Recordi<br>ng    |                                                                                                    |
|------------------|----------------------------------------------------------------------------------------------------|
| Samplin          | 48 kHz is recommended for audio recording.                                                               |
| g rate           | Configure the recording parameters of Easy Voice Recorder:                                               |
|                  | 1. Open Easy Voice Recorder and switch to the <b>Settings</b> page.                                      |
|                  | <ol> <li>Select Format. The Format page is displayed.<br/>Configure the following parameters:</li> </ol> |
|                  | • FILE FORMAT: Select .wav (PCM) or MP3.                                                                 |
|                  | • SAMPLE RATE: Select 48 kHz (high quality).                                                             |
|                  | 3. The recording page is displayed and the recording starts.                                             |
| Samplin<br>g bit | 48 bits is recommended for audio recording.                                                              |
|                  | The default sampling bit of Easy Voice Recorder is 16 bits. You do not need to change it.                |
| Audio<br>channel | Mono is recommended for audio recording.                                                                 |
|                  | Mono is set by default for Easy Voice Recorder. You do not need to change it.                            |
| Audio<br>format  | Save the audio file in a lossless format, such as WAV and MP3.                                           |

| Audio<br>Recordi<br>ng | Description                                                                                                    |
|------------------------|----------------------------------------------------------------------------------------------------|
| Audio<br>naming        | All script pieces are recorded in a WAV or MP3 file (file name example: Voice.wav).                                                                                                    |
| Audio<br>export        | <ol> <li>Procedure:</li> <li>Open Easy Voice Recorder and click Listen at the bottom.</li> <li>On the page displayed, click Edit in the upper right corner. The page for editing audio files is displayed.</li> <li>Select all audio files and click Share. You can transfer the audio files to the PC or use other third-party applications to export the audio files to the PC. You can upload a long audio file to the MetaStudio console for voice training without compressing it.</li> </ol> |

#### **Operations on Android**

Super Recorder is recommended for recording on Android.

See Table 2-2.

| Table 2-2 Audio | recording | requirements |
|-----------------|-----------|--------------|
|-----------------|-----------|--------------|

| Audio<br>Recordi<br>ng | Description                                                                                                    |
|------------------------|----------------------------------------------------------------------------------------------------|
| Samplin<br>g rate      | 48 kHz is recommended for audio recording.<br>The default sample rate is 44,100 Hz (HD). You do not need to<br>change it.              |
| Samplin<br>g bit       | 48 bits is recommended for audio recording.<br>The default sampling bit of Super Recorder is 16 bits. You do not<br>need to change it. |
| Audio<br>channel       | Mono is recommended for audio recording.<br>Mono is set by default for Super Recorder. You do not need to change<br>it.                |

| Audio<br>Recordi<br>ng | Description                                                                                                    |
|------------------------|----------------------------------------------------------------------------------------------------|
| Audio                  | Save the audio file in a lossless format, such as WAV and MP3.                                                                                                    |
| format                 | Configure the recording parameters of Super Recorder:                                                                                                    |
|                        | 1. Open Super Recorder.                                                                                                    |
|                        | <ol><li>To record and save files properly, you need to grant the recording<br/>and storage permissions to Super Recorder.</li></ol>                                                                                                    |
|                        | <ol><li>The <b>Record Options</b> area is displayed.<br/>Configure the following parameters:</li></ol>                                                                                                    |
|                        | Recording quality: Select High.                                                                                                    |
|                        | • Recording format: Select WAV or MP3.                                                                                                    |
|                        | <ol><li>Exit the settings page and go to the recording page to start<br/>recording.</li></ol>                                                                                                    |
| Audio<br>naming        | All script pieces are recorded in a WAV or MP3 file (file name example: Voice.wav).                                                                                                    |
| Audio<br>export        | Procedure:                                                                                                    |
|                        | 1. Open Super Recorder and go to the audio file list page.                                                                                                    |
|                        | 2. Touch and hold an audio file, select all files, and touch the icon of sharing to transfer the audio files to the PC or use other third-party applications to export the audio files to the PC. You can upload a long audio file to the MetaStudio console for voice training without compressing it. |